Cercanía para llegar lejos.

Ħ

## Manual de axuda para o rexistro do servizo SIP Trunk de R

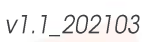

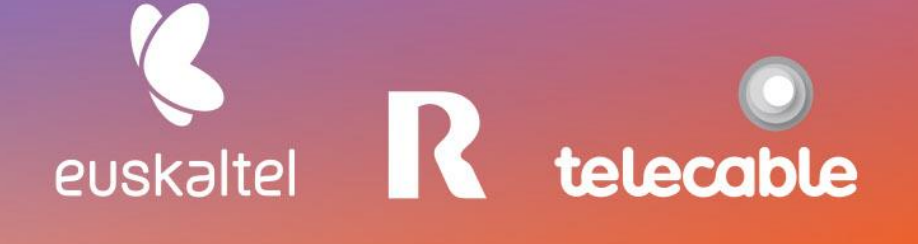

### **Grupo** Euskaltel

# Em pre sas

### ÍNDICE

| I   | INTRODUCIÓN                                          | 3 |
|-----|------------------------------------------------------|---|
| 2   | MENSAXES SIP REGISTER E PARÁMETROS IMPORTANTES       | 3 |
| 3   | EXEMPLO DE SIP REGISTER E PATRÓN CONFIGURABLE        | 3 |
| 4   | CONCEPTO DE "OUTBOUND PROXY"                         | 4 |
| 5   | FLUXO DE REXISTRO CORRECTO                           | 5 |
| 6   | ERRORES COMÚNS                                       | 6 |
| 6.1 | CLAVE MAL CONFIGURADA:                               | 6 |
| 6.2 | Usuario de rede mal configurado:                     | 6 |
| 7   | EXEMPLO CONFIGURACIÓN DA CENTRALIÑA PANASONIC NS500X | 7 |
| 8   | RESUMOI                                              | 3 |

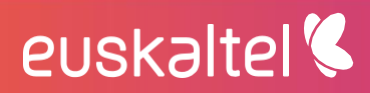

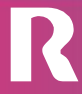

### 1 Introdución

O presente manual mostra unha guía sinxela dos pasos para seguir para rexistrar o servizo SIP TRUNK de **R** nunha centraliña (PABX). Non é unha guía paso a paso para un modelo de central en concreto, se non, que se indican os parámetros de configuración necesarios para o rexistro e correcto funcionamento do servizo nunha central IP.

É responsabilidade do instalador da central a identificación dos parámetros xerais do estándar SIP aquí descritos nos campos de configuración correspondentes aos menús da centraliña PABX.

### 2 Mensaxes SIP REGISTER e parámetros importantes

Os rexistros dos SIP Trunks de R baséanse no envío periódico de mensaxes SIP REGISTER desde a central de cliente. Estas mensaxes SIP REGISTER deben responder a un formato determinado.

Os tres parámetros máis importantes a ter en conta á hora de crear e enviar as mensaxes SIP REGISTER son os seguintes:

- usuario de rede: 99999999
- dominio ou host: sippbx.es
- outbound proxy: pbxproxy.mundo-r.com

Estes parámetros son únicos para cada cliente. Proporciónanselle de maneira privada no momento do alta do servizo SIP TRUNK e deberán ser configurados na centraliña (PABX).

Ademais destes parámetros é moi importante manexar correctamente a clave entregada xunto coa información de usuario. Aínda que non se ve nas mensaxes SIP intercambiados, si comentaremos máis adiante como detectar que se está usando unha clave incorrecta.

### 3 Exemplo de SIP REGISTER e patrón configurable

Vexamos un exemplo dunha mensaxe SIP REGISTER correcta supoñendo o valor dos campos do exemplo de máis arriba.

```
REGISTER sip:sippbx.es;transport=UDP SIP/2.0
Via: SIP/2.0/UDP 192.168.10.30:51742;branch=z9hG4bK-524287-1---8c4c9cadf2e1
Max-Forwards: 70
From: <sip:99999999@sippbx.es;transport=UDP>;tag=477b1b36
To: <sip:99999999@sippbx.es;transport=UDP>
Call-ID: 3MJotjhnvg6vg0xZUswEKw..
CSeq: 1798 REGISTER
Contact: <sip:99999999@192.168.10.30:51742;rinstance=61f3959c;transport=UDP>
```

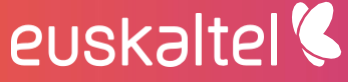

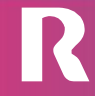

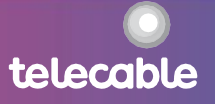

Expires: 60
Allow: INVITE, ACK, CANCEL, BYE, NOTIFY, REFER, OPTIONS, SUBSCRIBE
User-Agent: Zoiper rv2.10.12.3-mod
Allow-Events: presence, kpml, talk
Content-Length: 0

É dicir, tanto no campo From como no campo To, debe ir o "usuario de rede" e o "dominio ou host", separados por unha arroba ("@"). E, no campo Contact deberá ir o "usuario de rede" sen o "dominio ou host", xa que despois da arroba ("@") irá a IP local asignada á centraliña.

Todos os demais campos poden variar, o importante é que o From, To e Contact teñan o formato indicado.

O caso particular de cada SIP Trunk pode simularse co seguinte persoal, na que hai que completar o "usuario de rede" e o "dominio ou host" coa información que se teña en cada caso:

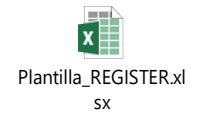

Como se comentou anteriormente, o importante é comprobar que os campos From, To e Contact teñan o formato adecuado, no relacionado aos parámetros "usuario de rede" e "dominio ou host".

#### 4 Concepto de "outbound proxy"

Chegados a este punto, imos ver que representa o parámetro "outbound proxy". Basicamente é o nome da IP á que hai que enviar calquera mensaxe SIP desde a central. Para o caso do exemplo, pbxproxy.mundo-r.com tradúcese pola IP 212.51.55.10. É dicir, unha central deberá enviar todas as mensaxes SIP, dirixidos á rede de R, cara á IP 212.51.55.10. Ademais, en sentido inverso, todas as mensaxes SIP que cheguen á central, desde a rede de R, farano desde a IP 212.51.55.10.

Hai sistemas SIP nos que non se usa ningún "outbound proxy", xa que o "dominio ou host" tradúcese por DNS a unha IP e é a esa IP onde hai que enviar todo o tráfico SIP desde unha central. No caso da rede de R, o "dominio ou host" non se traduce por ningunha IP, polo que fai falta o uso do "outbound proxy" para enviar cara a el todo o tráfico SIP xerado desde unha centraliña.

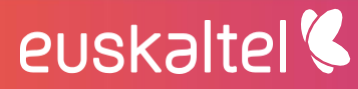

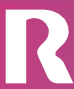

telecable

#### 5 Fluxo de rexistro correcto

Cando se configura unha central por primeira vez e envíase a primeira mensaxe SIP REGISTER, a rede de R sempre vai pedir á central que se autentique mediante o envío dunha mensaxe "407 Proxy Authentication Required".

Con parte da información contida nesa última mensaxe e coa clave, que tivemos que configurar previamente na central, esta xerará unha nova mensaxe SIP REGISTER coa clave para finalizar o proceso de rexistro.

Se a clave introducida é a correcta, a rede de R enviará á central unha mensaxe "200 Registration Successful", que significa que o rexistro se ha realizado de maneira correcta. A partir deste intre, o SIP Trunk xa está establecido e a central pode enviar e recibir chamadas a través deste.

NOTA: É moi importante asegurarse que a clave configurada na central é a correcta que se enviou xunto co usuario no proceso de alta do SIP TRUNK.

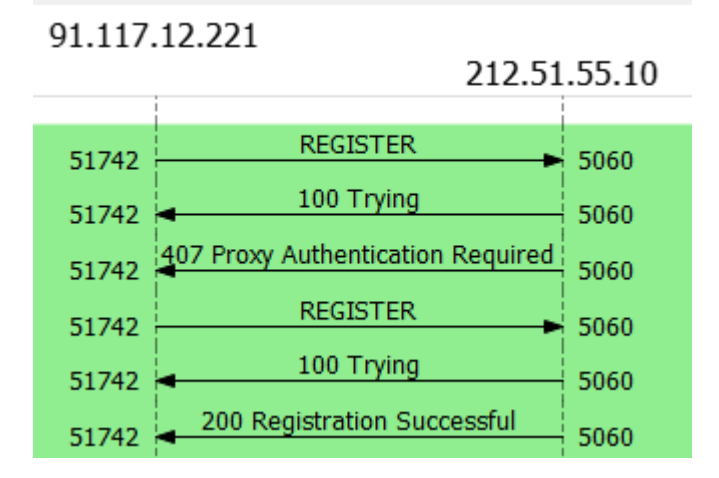

Un exemplo de fluxo de rexistro correcto sería o seguinte:

euskaltel

Este proceso de autenticación é válido durante un tempo e, mentres estea vixente, os SIP REGISTER enviados co contrasinal correcto, responderanse cun "200 OK", como pode verse no seguinte fluxo:

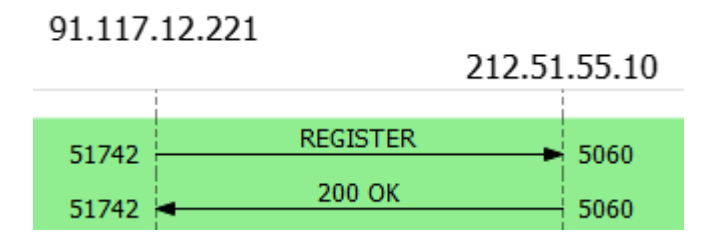

Isto é completamente transparente para a central, xa que considerará que o rexistro se ha establecido correctamente no momento no que reciba unha resposta con código 200 (tanto o "200 Registration Successful" como o "200 OK").

#### 6 Errores comúns

#### 6.1 Clave mal configurada:

Neste caso, a rede de R sempre vai devolver a mensaxe "407 Proxy Authentication Required" a calquera mensaxe SIP REGISTER enviado pola central, como pode verse no seguinte fluxo:

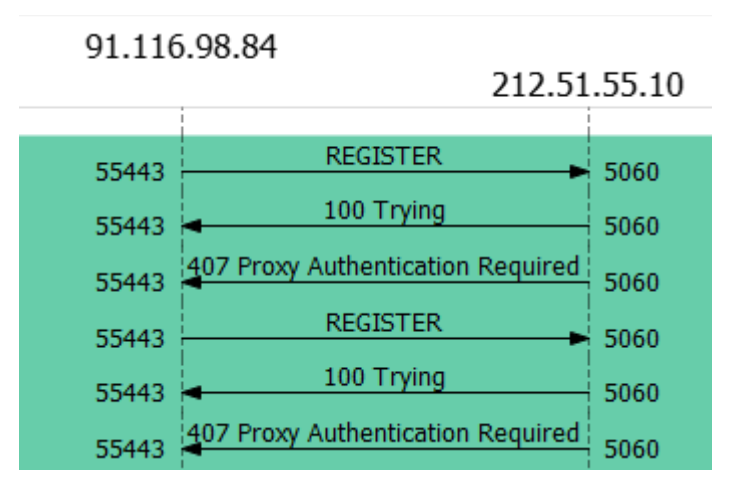

SOLUCIÓN: Revisar que a clave configurada na centraliña está correctamente escrita con Maiúsculas e minúsculas.

#### 6.2 Usuario de rede mal configurado:

En este caso, a rede de R sempre vai devolver a mensaxe "403 Forbidden", como se ve no seguinte fluxo:

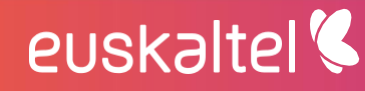

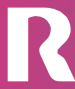

telecable

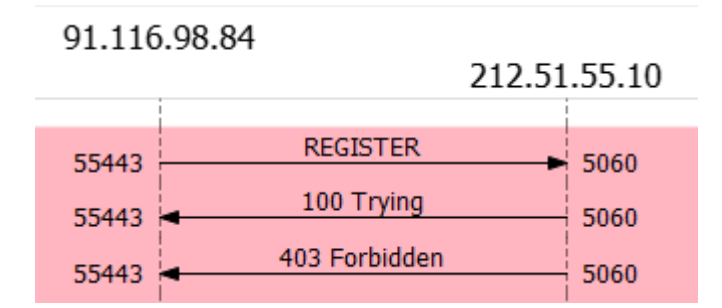

SOLUCIÓN: revisar os datos de usuario e o contrasinal na configuración da centraliña.

### 7 Exemplo configuración da centraliña Panasonic NS500X

Configuramos o SIP Trunk dinámico en "1. Configuración > 1. Ranura > Ranura virtual > V-SIPGW16 > Prop. Puerto" (a tarxeta debe estar en OUS):

| NS500   Web                 | Maintenance Console                                                                           | ۵ 🖉 🌑   |
|-----------------------------|-----------------------------------------------------------------------------------------------|---------|
| Ingresar como INSTALLER     |                                                                                               | 🏹 💭 💾 🐻 |
| 👌 Usuarios                  | Ranura                                                                                        |         |
| Configuración PBX           | ropiedades sistema ) Clave de act. ) Registro del teléfono IP VoIP Propietario MU Propietario |         |
| 🗁 1.Configuración           |                                                                                               |         |
| HE 1.Ranura                 | Tarjeta para ranura de líneas Tarjeta para ranura de                                          |         |
| n 2.Extensión Portátil (EP) | P-SIPGW16 extensiones                                                                         |         |
| 3.Otros                     | M-SIPEXT32                                                                                    |         |
| 3 4.Prioridad de Reloj      | V-UTEXT32                                                                                     |         |
| 5.Recursos DSP              | VIRCEA                                                                                        |         |
| C 2.Sistema                 |                                                                                               |         |
| 3.Grupos                    |                                                                                               |         |
| 4.Extensiones               |                                                                                               |         |
| 5.Dispositivos Opcionales   | Panasonic KX-NS500 Virtual                                                                    |         |
| G.Funciones                 |                                                                                               |         |
| 7.Restricciones             | 4 8 12 12 16                                                                                  |         |
| 8.SAR                       |                                                                                               |         |
| 9.Red Privada               | 3 Trunk 7 Extension 11 IP-CS IP-CS 15                                                         |         |
| 10.LN y Entrada de Llamadas |                                                                                               |         |
| 11.Mantenimiento            | 2 6 10 10 10 14                                                                               |         |
| V Configuración de MU       |                                                                                               |         |
| Servicio de red             | Propiedades del armanio<br>Propiedades de la tariata                                          |         |
|                             |                                                                                               |         |
|                             |                                                                                               |         |

En "Principal" debemos asegurarnos de que está correctamente configurado o nome do servidor SIP, a dirección IP, o porto, o dominio e o grupo P2P:

- Nome do servidor SIP: pbxproxy.mundo-r.com
- Dirección IP do servidor SIP: 212.51.55.10
- Porto SIP: 5060

euskaltel 🔇

- Dominio: sippbx.es

telecable

|                           |                   |                       |            |               |                               |                         |                               | - <b>v</b> 3            |           |
|---------------------------|-------------------|-----------------------|------------|---------------|-------------------------------|-------------------------|-------------------------------|-------------------------|-----------|
| Usuarios                  | Propiedades       | s del puerto - Gate   | way SIP    | virtual       |                               |                         |                               |                         |           |
| Configuración PBX         | Seleccionar prove | edor) Añadir proveedo | r) Adaptad | lor Línea ext | erna)                         |                         |                               |                         |           |
| .Configuración            | Principal         | Cuenta Registra       | NAT        | Onción        | Interlocutor llamante         | cutor llamado Voz / FAX | PTP/PTCP T 38 Onción T        | 38 DSP x                |           |
| 1.Ranura                  |                   | Cucita Registra       |            | opcion        | interiocutor numerice interio |                         |                               |                         |           |
| 2.Extensión Portátil (EP) |                   |                       | _          |               | Nombre del servidor SIP       | Dirección IP del        | Dirección IP del Servidor SIP | Nombre del servidor SIP | Dominie   |
| 3.Otros                   | Ubicación         | Armario               | Ranura     | Puerto        | (100 caracteres)              | servidor SIP            | para fallo                    | (100 caracteres)        | (10       |
| 4.Prioridad de Reloj      |                   | TODO 🔻                |            |               |                               | (                       |                               |                         |           |
| 5.Recursos DSP            | 1                 | Virtual               | 1          | 1             | pbxproxy.mundo-r.com          | 212.51.55.10            |                               | 5060                    | sippbx.es |
| Sistema                   | 2                 | Virtual               | 1          | 2             |                               |                         |                               | 5060                    |           |
| Grupos                    | 3                 | Virtual               | 1          | 3             |                               |                         |                               | 5060                    |           |
| Extensiones               | 4                 | Virtual               | 1          | 4             |                               |                         |                               | 5060                    |           |
| Dispositivos Opcionales   | 5                 | Virtual               | 1          | 5             |                               |                         |                               | 5060                    |           |
| Funciones                 | 6                 | Virtual               | 1          | 6             |                               |                         |                               | 5060                    |           |
| Restricciones             | 7                 | Virtual               | 1          | 7             |                               |                         |                               | 5060                    |           |
| SAR                       | 8                 | Virtual               | 1          | 8             |                               |                         |                               | 5060                    |           |
| ted Privada               | 9                 | Virtual               | 1          | 9             |                               |                         |                               | 5060                    |           |
| LN y Entrada de Llamadas  | 10                | Virtual               | 1          | 10            |                               |                         |                               | 5060                    |           |
| Mantenimiento             | 11                | Virtual               | 1          | 11            |                               |                         |                               | 5060                    |           |
| onfiguración de MU        | 12                | Virtual               | 1          | 12            |                               |                         |                               | 5060                    |           |
| ervicio de red            | 13                | Virtual               | 1          | 13            |                               |                         |                               | 5060                    | -         |
|                           | 14                | Virtual               | 1          | 14            |                               |                         |                               | 5060                    |           |
|                           |                   |                       |            |               | 4                             |                         | 1                             |                         |           |

En "Principal > Atributos de canal" debemos confirmar que están ven configurados as canles adicionais que necesitamos para soportar o número máximo de chamadas simultáneas a través do SIP Trunk. Por exemplo, si o SIP Trunk permite ata 5 chamada simultáneas , debemos configurar unha conta principal e catro canles adicionais:

| NS500   W                                                      | /eb Mainten        | ance Cons            | ole       |              |                     |                          | -     |                            | ٢                                     | ۵ (۲                          |
|----------------------------------------------------------------|--------------------|----------------------|-----------|--------------|---------------------|--------------------------|-------|----------------------------|---------------------------------------|-------------------------------|
| Ingresar como INSTALLER                                        |                    |                      |           |              |                     |                          |       |                            | i i i i i i i i i i i i i i i i i i i | 🖩 💾 🕦 🛃                       |
| 👌 Usuarios                                                     | Propiedades        | del puerto - Gatev   | way SIP v | /irtual      |                     |                          |       |                            |                                       |                               |
| Configuración PBX                                              | Seleccionar provee | dor) Añadir proveedo | ) Adaptad | lor Línea ex | terna)              |                          |       |                            |                                       |                               |
| 1.Configuración                                                | « Principal        | Cuenta Registra      | NAT       | Opción       | Interlocutor llamar | nte Interlocutor llamado | Voz / | FAX RTP/RTCP T.38          | Opción T.38 DSP »                     |                               |
| HE 1.Ranura                                                    |                    |                      |           |              |                     |                          |       |                            |                                       |                               |
| <ul> <li>2.Extensión Portátil (EP)</li> <li>3.Otros</li> </ul> | Ubicación          | Armario              | Ranura    | Puerto       | Conexión            | Atributos de conexión    |       | Propiedad de línea externa | Atributos de canal                    | Nombre de pro<br>(20 caracter |
| No. 4. Prioridad de Reloj                                      |                    | TODO 🔻               |           |              | TODO 🔻              | TODO                     | •     | TODO 🔻                     | TODO 🔻                                |                               |
| 5.Recursos DSP                                                 | 1                  | Virtual              | 1         | 1            | OUS                 | Proveedor SIP            | P     | ublico                     | Basic channel                         | R ^                           |
| 2.Sistema                                                      | 2                  | Virtual              | 1         | 2            | OUS                 | Proveedor SIP            | P     | lublico                    | Canal adicional para Ranura 1 Canal 1 |                               |
| 3.Grupos                                                       | 3                  | Virtual              | 1         | 3            | OUS                 | Proveedor SIP            | P     | lúblico                    | Canal adicional para Ranura 1 Canal 1 |                               |
| 4.Extensiones                                                  | 4                  | Virtual              | 1         | 4            | OUS                 | Proveedor SIP            | P     | Público                    | Canal adicional para Ranura 1 Canal 1 |                               |
| 5.Dispositivos Opcionales                                      | 5                  | Virtual              | 1         | 5            | OUS                 | Proveedor SIP            | P     | úblico                     | Canal adicional para Ranura 1 Canal 1 |                               |
| 6.Funciones                                                    | 6                  | Virtual              | 1         | 6            | OUS                 | Proveedor SIP            | P     | Vúblico                    | No se utiliza                         |                               |
| 7.Restricciones                                                | 7                  | Virtual              | 1         | 7            | OUS                 | Proveedor SIP            | P     | 2úblico                    | No se utiliza                         |                               |
| 3.SAR                                                          | 8                  | Virtual              | 1         | 8            | 0115                | Proveedor SIP            | P     | 2úblico                    | No se utiliza                         |                               |
| 9.Red Privada                                                  | 9                  | Virtual              | 1         | 9            | 005                 | Proveedor SIP            |       | White                      | No se utiliza                         |                               |
| 10.LN y Entrada de Llamadas                                    | 10                 | Virtual              | 1         | 10           | OUS                 | Proveedor SID            |       | Viblico                    | No se utiliza                         |                               |
| 11.Mantenimiento                                               | 10                 | Virtual              | 1         | 10           | 005                 | Proveedor SIP            |       | White                      | No se utiliza                         |                               |
| V Configuración de MU                                          | 12                 | Virtual              | 1         | 12           | 015                 | Proveedor SIP            | P     | White                      | No se utiliza                         |                               |
| 🕢 Canainia da and                                              | 13                 | Virtual              | 1         | 13           | 0115                | Proveedor SIP            |       | Vúblico                    | No se utiliza                         |                               |
| Servicio de red                                                | 14                 | Virtual              | 1         | 14           | 0115                | Proveedor SIP            | -     | Whiteo                     | No se utiliza                         |                               |
|                                                                | 14                 | VIICUUI              |           | 14           | 4                   | FIOVEDUN OIF             |       | UDICO                      | 140 30 01820                          | *                             |
|                                                                | Φ 🗖                |                      |           |              | ist set Page        | 1 of 1 ⊳> ⊳I 20 ▼        |       |                            |                                       | View 1-16 of 16               |
|                                                                | *                  |                      |           |              |                     |                          |       |                            | OK Cancel                             | ar Aplicar                    |

En "Cuenta" configuramos o nome, o ID de autenticación e o contrasinal do SIP Trunk:

- **Nome:** o número de teléfono de cabeceira asignado a este SIP Trunk en formato nacional
- Id autenticación: o mesmo co nome
- Contrasinal: a enviada por email

euskaltel 🔇

| Usuarios                    | Propiedades         | del puerto - G   | ateway    | SIP virt   | ual     |                    |                          |                     |                             |  |
|-----------------------------|---------------------|------------------|-----------|------------|---------|--------------------|--------------------------|---------------------|-----------------------------|--|
| Configuración PBX           | Seleccionar proveer | dor) Añadir prov | eedor) (a | dantador i | ínea ev | tema)              |                          |                     |                             |  |
| 1 Configuración             |                     |                  |           |            |         |                    |                          |                     |                             |  |
| 1 Ranura                    | « Principal         | Cuenta Reg       | istrar    | NAT        | pción   | Interlocutor llama | nte Interlocutor llamado | Voz / FAX RTP/RTCF  | T.38 Opción T.38 DSP        |  |
| 2 Extensión Portátil (EP)   |                     |                  |           |            |         |                    |                          |                     |                             |  |
| 3.Otros                     | Ubicación           |                  |           | anura I    | Puerto  |                    | Nombre                   | ID de autenticación | Contraseña de autenticación |  |
| 4.Prioridad de Reloj        |                     |                  |           |            |         |                    | (64 caracteres)          | (64 caracteres)     | (32 caracteres)             |  |
| 5.Recursos DSP              |                     | TODO             | •         |            |         | TODO 🔻             |                          | ļ                   |                             |  |
| 2.Sistema                   | 1                   | Virtual          | 1         | 1          |         | OUS                | 981902699                | 981902699           | password                    |  |
| 3.Grupos                    | 2                   | Virtual          | 1         | 2          |         | OUS                |                          |                     |                             |  |
| 4.Extensiones               | 3                   | Virtual          | 1         | 3          |         | OUS                |                          |                     |                             |  |
| 5.Dispositivos Opcionales   | 4                   | Virtual          | 1         | 4          |         | OUS                |                          |                     |                             |  |
| 6.Funciones                 | 5                   | Virtual          | 1         | 5          |         | OUS                |                          |                     |                             |  |
| 7.Restricciones             | 6                   | Virtual          | 1         | 6          |         | OUS                |                          |                     |                             |  |
| 8.SAR                       | 7                   | Virtual          | 1         | 7          |         | OUS                |                          |                     |                             |  |
| 9.Red Privada               | 8                   | Virtual          | 1         | 8          |         | ous                |                          |                     |                             |  |
| 10.LN y Entrada de Llamadas | 9                   | Virtual          | 1         | 9          |         | OUS                |                          |                     |                             |  |
| 11.Mantenimiento            | 10                  | Virtual          | 1         | 10         |         | OUS                |                          |                     |                             |  |
| Configuración de MU         | 11                  | Virtual          | 1         | 11         |         | OUS                |                          |                     |                             |  |
| Servicio de red             | 12                  | Virtual          | 1         | 12         |         | OUS                |                          |                     |                             |  |
|                             | 13                  | Virtual          | 1         | 13         |         | OUS                |                          |                     |                             |  |
|                             | 14                  | Virtual          | 1         | 14         |         | OUS                |                          |                     |                             |  |

En "Registrar" configuramos os parámetros do servidor de rexistro: intervalo de tempo de rexistro, nome do servidor e a dirección IP.

- Intervalo de tempo de rexistro: 120 (seg.) -
- Nome do servidor: pbxproxy.mundo-r.com Dirección IP: 212.51.55.10 -
- \_

| NS500   We                  | eb Maintena         | ance Cons            | ole        |                |                                  |                          |                        | 🕥 🥥                        |                |
|-----------------------------|---------------------|----------------------|------------|----------------|----------------------------------|--------------------------|------------------------|----------------------------|----------------|
| lngresar como INSTALLER     |                     |                      |            |                |                                  |                          |                        | 🏹 🜆                        | - 10 -         |
| 👌 Usuarios                  | Propiedades of      | del puerto - Gatev   | way SIP v  | rirtual        |                                  |                          |                        |                            |                |
| Configuración PBX           | Seleccionar proveed | dor) Añadir proveedo | r) Adaptad | lor Línea exte | ema)                             |                          |                        |                            |                |
| 2.Configuración             | « Principal         | Cuenta Registra      | NAT        | Opción         | Interlocutor llamante Interlo    | ocutor llamado Voz / FAX | RTP/RTCP T.38 Opción T | .38 DSP »                  |                |
| 1.Ranura                    |                     |                      |            |                |                                  |                          |                        |                            |                |
| 2.Extensión Portátil (EP)   | Ubicación           | Armario              | Danura     | Puerto         | Registrar intervalo              | Dar de baja la capacidad | Registrar nombre del   | Registrar dirección IP del | Dirección      |
| A Prioridad de Beloi        | obicación           |                      |            |                | de envio (s)                     | cuando el puerto INS     | (100 caracteres)       | servidor                   | Serve          |
| 5 Recursos DSP              |                     | TODO 🔻               |            |                |                                  | TODO                     |                        | 1                          |                |
| 2.Sistema                   | 1                   | Virtual              | 1          | 1              | 120                              | Activar                  | pbxproxy.mundo-r.com   | 212.51.55.10               | *              |
| 3.Grupos                    | 2                   | Virtual              | 1          | 2              | 3600                             | Activar                  |                        |                            |                |
| 4.Extensiones               | 3                   | Virtual              | 1          | 3              | 3600                             | Activar                  |                        |                            |                |
| 5.Dispositivos Opcionales   | 4                   | Virtual              | 1          | 4              | 3600                             | Activar                  |                        |                            |                |
| 6.Funciones                 | 5                   | Virtual              | 1          | 5              | 3600                             | Activar                  |                        |                            |                |
| 7.Restricciones             | 6                   | Virtual              | 1          | 6              | 3600                             | Activar                  |                        |                            |                |
| 8.SAR                       | 7                   | Virtual              | 1          | 7              | 3600                             | Activar                  |                        |                            |                |
| 9.Red Privada               | 8                   | Virtual              | 1          | 8              | 3600                             | Activar                  |                        |                            |                |
| 10.LN y Entrada de Llamadas | 9                   | Virtual              | 1          | 9              | 3600                             | Activar                  |                        |                            |                |
| 11.Mantenimiento            | 10                  | Virtual              | 1          | 10             | 3600                             | Activar                  |                        |                            |                |
| V Configuración de MU       | 11                  | Virtual              | 1          | 11             | 3600                             | Activar                  |                        |                            |                |
| Servicio de red             | 12                  | Virtual              | 1          | 12             | 3600                             | Activar                  |                        |                            |                |
| Contrate do rea             | 13                  | Virtual              | 1          | 13             | 3600                             | Activar                  |                        |                            | <b>•</b>       |
|                             |                     |                      |            |                | 4                                |                          | 1                      |                            | •              |
|                             | ¢ 🖬                 |                      |            |                | i⊲ ⊲⊲ Page <mark>1</mark> of 1 ⊨ | ⊳ ⊨I 20 ▼                |                        | v                          | iew 1-16 of 16 |
|                             |                     |                      |            |                |                                  |                          |                        | OK ) Cancelar              | Aplicar        |

En "Opción" configuramos o temporizador de fin de sesión: Temporizador de fin de sesión: 3600 (seg.) -

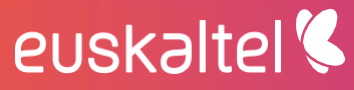

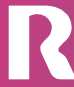

|                           | • Development     |                   |           | (D) and the set |                    |                           |                         |                 |         |
|---------------------------|-------------------|-------------------|-----------|-----------------|--------------------|---------------------------|-------------------------|-----------------|---------|
| Usuarios                  | Propiedades       | del puerto - G    | ateway s  | IP virtual      |                    |                           |                         |                 |         |
| Configuración PBX         | Seleccionar prove | edor) Añadir prov | eedor) Ad | ptador Línea e  | xterna             |                           |                         |                 |         |
| .Configuración            | / Principal       | Cuenta Reg        | istrar N  | AT Onción       | Interlocutor liama | nte Interlocutor llamado  | Voz / FAX RTP/RTCP T 38 | Onción T.38 DSP |         |
| 1.Ranura                  |                   | outritu riteg     | iouui II  | opoion          |                    |                           |                         |                 |         |
| 2.Extensión Portátil (EP) |                   |                   |           |                 |                    |                           |                         |                 |         |
| 3.Otros                   | Ubicación         | Armario           | Rar       | ura Puerto      | Conexión           | Capacidad de temporizador | Temporizador de fin     |                 |         |
| Prioridad de Reloj        |                   |                   |           |                 |                    | de sesión                 | de sesión (s)           | sesión          | Request |
| Recursos DSP              |                   | TODO              | <b>T</b>  | 1               | TODO               |                           |                         | TODO            | TODO    |
| istema                    | 1                 | Virtual           | 1         | 1               | OUS                | Activar (Pasivo)          | 3600                    | re-INV/ITAR     | UAC     |
| Brupos                    | 2                 | Virtual           | 1         | 2               | OUS                | Activar (Pasivo)          | 180                     |                 |         |
| xtensiones                | 3                 | Virtual           | 1         | 3               | ous                | Activar (Pasivo)          | 180                     | re-INVITAR      | UAC     |
| ispositivos Opcionales    | 4                 | Virtual           | 1         | 4               | OUS                | Activar (Pasivo)          | 180                     | re-INV/ITAR     | UAG     |
| unciones                  | 5                 | Virtual           | 1         | 5               | ous                | Activar (Pasivo)          | 180                     | re-INVITAR      | UAC     |
| testricciones             | 6                 | Virtual           | 1         | 6               | ous                | Activar (Pasivo)          | 180                     | re-INVITAR      | UAC     |
| AR<br>Ind Drivede         | 7                 | Virtual           | 1         | 7               | OUS                | Activar (Pasivo)          | 180                     | re-INV/ITAR     | UAC     |
| LN v Entrada de Llamadae  | 8                 | Virtual           | 1         | 8               | OUS                | Activar (Pasivo)          | 180                     | re-INVITAR      | UAC     |
| Mantenimiento             | 9                 | Virtual           | 1         | 9               | OUS                | Activar (Pasivo)          | 180                     | re-INVITAR      | UAC     |
|                           | 10                | Virtual           | 1         | 10              | OUS                | Activar (Pasivo)          | 180                     | re-INVITAR      | UAC     |
| ontiguración de MU        | 11                | Virtual           | 1         | 11              | OUS                | Activar (Pasivo)          | 180                     | re-INVITAR      | UAC     |
| ervicio de red            | 12                | Virtual           | 1         | 12              | OUS                | Activar (Pasivo)          | 180                     | re-INVITAR      | UAC     |
|                           | 13                | Virtual           | 1         | 13              | 0115               | Activar (Pasivo)          | 180                     | re-INM/ITAR     | UAC.    |
|                           |                   |                   |           |                 | 4                  |                           |                         |                 | •       |

En "Interlocutor llamante" se establece o modo de salida de CLIP polo SIP Trunk. Si seleccionamos "Nombre de usuario" as chamadas saldrán identificadas có nome de usuario configurado no SIP Trunk (o número de cabeceira). Si seleccionamos "Central-CLIP" as chamadas saldrán identificadas có CLIP da extensión da centraliña. Seleccionaremos esta última opción si desexamos que as extensións asociadas ó SIP Trunk saian co seu número de extensión\*:

| NS500 🕅                     | Veb Mainter       | nance Cons           | sole        |              |                               |                             |                      |                       |                 |
|-----------------------------|-------------------|----------------------|-------------|--------------|-------------------------------|-----------------------------|----------------------|-----------------------|-----------------|
| Ingresar como INSTALLER     |                   |                      |             |              |                               |                             |                      | 🏹 📷                   | 💾 🕦 🛃           |
| 🔒 Usuarios                  | Propiedades       | del puerto - Gat     | eway SIP    | virtual      |                               |                             |                      |                       |                 |
| Configuración PBX           | Seleccionar prove | edor) Añadir proveed | lor) Adapta | dor Línea ex | (terna)                       |                             |                      |                       |                 |
| 😂 1.Configuración           | Principal         | Cuenta Registr       | ar NAT      | Onción       | Interlocutor llamante Interio | cutor llamado Voz / FAX RI  | P/RTCP T.38 Opción 1 | E38 DSP »             |                 |
| E 1.Ranura                  |                   |                      |             |              |                               |                             |                      |                       |                 |
| 🕖 2.Extensión Portátil (EP) |                   |                      |             |              |                               |                             |                      | Didatidad Deckarbarra | Cabece          |
| 3.Otros                     | Ubicación         | Armario              | Ranura      | Puerto       | Tipo de cabecera              | De cabecera - Parte Usuario | (100 caracteres)     | Parte Usuario         | Preferente      |
| 4.Prioridad de Reloj        |                   | 7000                 | .][         | 1            | -                             | T0D0 T                      |                      | T0D0                  |                 |
| 5.Recursos DSP              |                   | litud .              |             |              |                               | 1000                        |                      | Nobo •                |                 |
| 2.Sistema                   | 1                 | Virtual              | 1           | 1            | ecera                         | Nombre de usuario           |                      | Nombre de usuario     | î               |
| 3.Grupos                    | 2                 | Virtual              | 1           | 2            | ecera                         | ID de autenticación         |                      | Nombre de usuario     |                 |
| 4.Extensiones               | 3                 | Virtual              | 1           | 3            | ecera                         | Central-CLIP                |                      | Nombre de usuario     |                 |
| 5.Dispositivos Opcionales   | 4                 | Virtual              | 1           | 4            | scera                         | Nombre de usuario           |                      | Nombre de usuario     |                 |
| 6.Funciones                 | 5                 | Virtual              | 1           | 5            | ecera                         | Nombre de usuario           |                      | Nombre de usuario     |                 |
| 7.Restricciones             | 6                 | Virtual              | 1           | 6            | scera                         | Nombre de usuario           |                      | Nombre de usuario     |                 |
| 8.SAR                       | 7                 | Virtual              | 1           | 7            | ecera                         | Nombre de usuario           |                      | Nombre de usuario     |                 |
| 9.Red Privada               | 8                 | Virtual              | 1           | 8            | ecera                         | Nombre de usuario           |                      | Nombre de usuario     |                 |
| 10.LN y Entrada de Llamadas | 9                 | Virtual              | 1           | 9            | ecera                         | Nombre de usuario           |                      | Nombre de usuario     |                 |
| 11.Mantenimiento            | 10                | Virtual              | 1           | 10           | ecera                         | Nombre de usuario           |                      | Nombre de usuario     |                 |
| V Configuración de MU       | 11                | Virtual              | 1           | 11           | ecera                         | Nombre de usuario           |                      | Nombre de usuario     |                 |
| Constituin das send         | 12                | Virtual              | 1           | 12           | ecera                         | Nombre de usuario           |                      | Nombre de usuario     |                 |
| Servicio de red             | 13                | Virtual              | 1           | 13           | ecera                         | Nombre de usuario           |                      | Nombre de usuario     |                 |
|                             |                   |                      |             |              | 4                             |                             |                      |                       | • • •           |
|                             | φ 💼               |                      |             |              | i⊲ <⊲ Page 1 of 1 ⊳           | ⊳⊧ 20 ▼                     |                      | v                     | liew 1-16 of 16 |
|                             |                   |                      |             |              |                               |                             |                      |                       |                 |
|                             | *                 |                      |             |              |                               |                             |                      | OK Cancelar           | ) Aplicar )     |
|                             |                   |                      |             |              |                               |                             |                      |                       |                 |

\* Si se escolle a opción "Central-CLIP" hai que configurar o CLIP en cada extensión da centraliña.

En "Voz/FAX" configuramos a prioridade dos códecs establecendo o G.729 como prioritario:

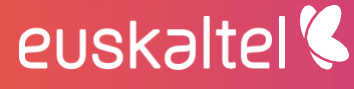

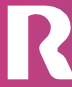

|                         |                    |                       |         |              |                   |                             |                             |                             | E) ##       |      |
|-------------------------|--------------------|-----------------------|---------|--------------|-------------------|-----------------------------|-----------------------------|-----------------------------|-------------|------|
| suarios                 | Propiedades        | del puerto - Gate     | way SIP | virtual      |                   |                             |                             |                             |             |      |
| onfiguración PBX        | Seleccionar provee | dor) Añadir proveedor | Adaptad | ior Línea ex | terna             |                             |                             |                             |             |      |
| Configuración           | « Principal        | Cuenta Registra       | NAT     | Onción       | Interlocutor llam | ante Interlocutor llam      | ado Voz / FAX RTP           | RTCP T.38 Onción            | T.38 D.SP » |      |
| Ranura                  |                    |                       |         |              |                   |                             |                             |                             |             |      |
| Extensión Portátil (EP) |                    |                       |         |              |                   |                             |                             |                             |             |      |
| Otros                   | Ubicación          | Armario               | Ranura  | Puerto       | Conexión          | 1º Prioridad<br>de Codec IP | 2º Prioridad<br>de Codec IP | 3º Prioridad<br>de Codec IP | G.711A)     |      |
| Prioridad de Reloj      |                    |                       |         |              |                   |                             |                             |                             |             |      |
| Recursos DSP            |                    | TODO T                |         |              | TODO •            | TODO                        | TODO                        | TODO                        | TODO        | TODO |
| tema                    | 1                  | Virtual               | 1       | 1            | OUS               | G.729A                      | G.711Mu                     | G.711A                      | 20ms        | 20ms |
| pos                     | 2                  | Virtual               | 1       | 2            | OUS               | G.729A                      | G.711Mu                     | G.711A                      | 20ms        | 20ms |
| tensiones               | 3                  | Virtual               | 1       | 3            | OUS               | G.729A                      | G.711Mu                     | G.711A                      | 20ms        | 20ms |
| spositivos Opcionales   | 4                  | Virtual               | 1       | 4            | OUS               | G.729A                      | G.711Mu                     | G.711A                      | 20ms        | 20ms |
| nciones                 | 5                  | Virtual               | 1       | 5            | OUS               | G.711A                      | G.711Mu                     | G.729A                      | 20ms        | 20ms |
| stricciones             | 6                  | Virtual               | 1       | 6            | OUS               | G.711A                      | G.711Mu                     | G.729A                      | 20ms        | 20ms |
| R                       | 7                  | Virtual               | 1       | 7            | OUS               | G.711A                      | G.711Mu                     | G.729A                      | 20ms        | 20ms |
| d Privada               | 8                  | Virtual               | 1       | 8            | OUS               | G.711A                      | G.711Mu                     | G.729A                      | 20ms        | 20ms |
| N y Entrada de Llamadas | 9                  | Virtual               | 1       | 9            | OUS               | G.711A                      | G.711Mu                     | G.729A                      | 20ms        | 20ms |
| antenimiento            | 10                 | Virtual               | 1       | 10           | OUS               | G.711A                      | G.711Mu                     | G.729A                      | 20ms        | 20ms |
| figuración de MU        | 11                 | Virtual               | 1       | 11           | OUS               | G.711A                      | G.711Mu                     | G.729A                      | 20ms        | 20ms |
|                         | 12                 | Virtual               | 1       | 12           | OUS               | G.711A                      | G.711Mu                     | G.729A                      | 20ms        | 20ms |
| icio de red             | 13                 | Virtual               | 1       | 13           | OUS               | G.711A                      | G.711Mu                     | G.729A                      | 20ms        | 20ms |
|                         |                    |                       |         |              |                   |                             |                             |                             |             |      |
|                         | 4 FB               |                       |         |              |                   |                             |                             |                             |             |      |

En "RTP/RTCP" configuramos a QoS como DSCP i establecemos o valor 40 para RTP:

|                                      |                    |             |            |          |              |                    |                      |                          |                     | L            | Jill 🗖 🔍    | /  |
|--------------------------------------|--------------------|-------------|------------|----------|--------------|--------------------|----------------------|--------------------------|---------------------|--------------|-------------|----|
| Usuarios                             | Propiedades        | del puerto  | o - Gatew  | ay SIP ( | ritual       |                    |                      |                          |                     |              |             |    |
| Configuración PBX                    | Seleccionar provee | dor) Añadir | proveedor) | Adaptad  | lor Línea ex | terna)             |                      |                          |                     |              |             |    |
| I.Configuración                      | # Principal        | Cuenta      | Denietrar  | NAT      | Onción       | Interlocutor liama | Interlocutor llamado |                          | TCP T 38 Onción     | T 38 DSP     |             |    |
| 1.Ranura                             | « minopar          | Cucinta     | Keylandi   | Inci     | opcion       | Interlocator hama  |                      | NULTINA KITIK            | 1.30 Opcion         | 1.50 0.51 // |             |    |
| 2.Extensión Portátil (EP)<br>3.Otros | Ubicación          | Am          | ario       | Ranura   | Puerto       | Conexión           | Capacidad RTP<br>QoS | Prioridad RTP<br>QoS-ToS | Tipo RTP<br>QoS-ToS | RTP QoS-DSCP | RTP QoS-HEX |    |
| 4.Prioridad de Reloj                 |                    | TODO        | •          |          |              | TODO 🔻             | TODO 🔻               | TODO 🔻                   | TODO 🔻              | TODO 🔻       | TODO 🔻      | h  |
| 5.Recursos DSP                       | 1                  | Virtual     | 1          |          | 1            | OUS                | DSCP                 |                          | 1                   | 40           |             | C  |
| Sistema                              | 2                  | Virtual     | 1          |          | 2            | OUS                | DSCP                 |                          |                     | 40           |             | 0  |
| Grupos                               | 3                  | Virtual     | 1          |          | 3            | OUS                | DSCP                 |                          |                     | 40           |             | 4  |
| Extensiones                          | 4                  | Virtual     | 1          |          | 4            | OUS                | DSCP                 |                          |                     | 40           |             | 4  |
| Dispositivos Opcionales              | 5                  | Virtual     | 1          |          | 5            | OUS                | DSCP                 |                          |                     | 40           |             | 1  |
| Funciones                            | 6                  | Virtual     | 1          |          | 6            | ous                | ToS                  | 0                        | Normal              |              |             | ,  |
| Restricciones                        | 7                  | Virtual     | 1          |          | 7            | ous                | ToS                  | 0                        | Normal              |              |             | 4  |
| SAR                                  | 8                  | Virtual     |            |          | 8            | ous                | ToS                  | 0                        | Normal              |              |             |    |
| Red Privada                          | 9                  | Virtual     | -          |          | 9            | ous                | ToS                  | -                        | Normal              |              |             |    |
| LN y Entrada de Llamadas             | 10                 | Virtual     |            |          | 10           | ous                | ToS                  | 0                        | Normal              |              |             |    |
| Mantenimiento                        | 11                 | Virtual     | -          |          | 11           | ous                | ToS                  | 0                        | Normal              |              |             | Ť, |
| onfiguración de MU                   | 12                 | Virtual     |            |          | 12           | ous                | ToS                  | 0                        | Normal              |              |             | -  |
| andela da rad                        | 13                 | Virtual     |            |          | 13           | 005                | ToS                  | 0                        | Normal              |              |             |    |
| ervicio de red                       | 14                 | Virtual     |            |          | 14           | 005                | ToS                  | 0                        | Normal              |              |             | -  |
|                                      | 14                 | Virtual     |            |          | 14           | 4                  | 103                  | 0                        | Normal              |              |             |    |
|                                      | æ 🖻                |             |            |          |              | Deere              | 4 -64 - 00 <b>-</b>  |                          |                     |              | 15          |    |

En "Servicio suplementario" debemos asegurarnos de que está indicado como CLIP a Cabeceira PAI:

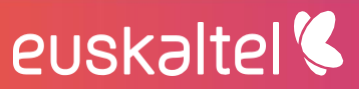

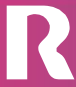

| Configuración PBX     Setectonar proveedor) Afadar proveedor) Adaptador Linea externa     Configuración     Setectonar proveedor) Afadar proveedor)     Adartados Linea externa     Configuración     Setectonar proveedor) Afadar proveedor)     Adartados     Avanzados     Setectonar proveedor)     Adartados     Avanzados     Setectonar proveedor)     Adartados     Avanzados     Setectonar proveedor)     Adartados     Avanzados     Setectonar proveedor)     Adartados     Avanzados     Setectonar proveedor)     Adartados     Setectonar proveedor)     Adartados     Setectonar proveedor)     Setectonar proveedor     Setectonar proveedor     Setectonar     Setectonar proveedor     Sete |         |                  |                                      |
|----------------------------------------------------------------------------------------------------|---------|------------------|--------------------------------------|
| I Configuración       c       Servicio suplementario       Avanzados       >         I Densido Portál (EP)       2 Servicio suplementario       Avanzados       >         I Densido Portál (EP)       1 Otocación       Amanaio       Ranura       Puerto       Conessión       CLIP (Reclair)       CLIP         I Densido Portál (EP)       1 Otocación       Amanaio       Ranura       Puerto       Conessión       CLIP (Reclair)       CLIP         I Obicación       Amanaio       Ranura       Puerto       Conessión       CLIP (Reclair)       CLIP         I Obicación       Amanaio       Ranura       Puerto       Conessión       CLIP (Reclair)       CLIP         I Obicación       Amanaio       Ranura       Puerto       Conessión       CLIP (Reclair)       CLIP         I Obicación       Amanaio       Ranura       Puerto       Conessión       Conessión       CLIP (Reclair)       CLIP         I Silvenso Disola       I Virtual       1       1       OUS       Cabecera P.Asserted-Identity       Si         I Silvenso Disola       I Virtual       1       3       OUS       Cabecera P.Asserted-Identity       Si         I O UVirual       1       0       OUS       Cabecera P.Asserted-Identity                                                                                                    |         |                  |                                      |
| Description     Atmarin     Ramura     Puerto     Concexión     CLLP (Recibir)     CL       3 Croso     4 Prioridad de Reloj     1000 •     0     10000 •     10000 •     10000 •     10000 •     10000 •     10000 •     10000 •     10000 •     10000 •     10000 •     10000 •     10000 •     10000 •     10000 •     10000 •     10000 •     10000 •     10000 •     10000 •     10000 •     10000 •     10000 •     10000 •     10000 •     10000 •     10000 •     10000 •     10000 •     10000 •     10000 •     10000 •     10000 •     10000 •     10000 •     10000 •     10000 •     10000 •     10000 •     10000 •     10000 •     10000 •     10000 •     10000 •     10000 •     10000 •     10000 •     10000 •     10000 •     10000 •     10000 •     10000 •     10000 •     10000 •     10000 •     10000 •     10000 •     10000 •     10000 •     10000 •     10000 •     10000 •     10000 •     10000 •     10000 •     10000 •     10000 •     10000 •     10000 •     10000 •     10000 •     10000 •     10000 •     10000 •     10000 •     10000 •     10000 •     10000 •     10000 •     10000 •     10000 •     10000 •     10000 •     10000 •     10000 •     10000 •                                                                                                    |         |                  |                                      |
| Image: Provided de Reloj         TODO         TODO         T                                                                                                    | CLIR CI | CNIP (Enviar) (R | CNIP<br>Recibir) Transfer. Ciega(REF |
| J S Recursos DSP     1     Vritual     1     1     OUS     Cabecera P-Asserted-identity     Si       2 Sidema     2     Vritual     1     2     OUS     Cabecera P-Asserted-identity     Si       3.Grupos     3     Vritual     1     3     OUS     Cabecera P-Asserted-identity     Si       3.Grupos     4     Vritual     1     4     OUS     Cabecera P-Asserted-identity     Si       5.Dispositives Opcionales     5     Vritual     1     4     OUS     Cabecera P-Asserted-identity     Si       5.Dispositives Opcionales     5     Vritual     1     6     OUS     Cabecera P-Asserted-identity     Si       5.Prunciones     6     Vritual     1     6     OUS     Cabecera P-Asserted-identity     Si       5.BAR     7     Vritual     1     7     OUS     Cabecera P-Asserted-identity     Si       5.BAR     8     Vritual     1     8     OUS     Cabecera P-Asserted-identity     Si       10.LV Erbrade de Lamadas     1     9     OUS     Cabecera P-Asserted-identity     Si                                                                                                    |         | одо 🔻 тодо       | ▼ TODO                               |
| Statema         2         Virtual         1         2         OUS         Cabecra P-Asserted-identity         5i           Grupos         3         Virtual         1         3         OUS         Cabecra P-Asserted-identity         5i           Extensiones         4         Virtual         1         4         OUS         Cabecra P-Asserted-identity         5i           Biopothyce Optionales         5         Virtual         1         4         OUS         Cabecra P-Asserted-identity         5i           Functiones         5         Virtual         1         6         OUS         Cabecra P-Asserted-identity         5i           SAR         7         Virtual         1         7         OUS         Cabecra P-Asserted-identity         5i           SAR         7         Virtual         1         7         OUS         Cabecra P-Asserted-identity         5i           DLI V Erinada to Lamadas         1         9         OUS         Cabecra P-Asserted-identity         5i                                                                                                    | Sí      | No               | No                                   |
| Grupos         3         Virtual         1         3         OUS         Cabecera P-Asserted-Identity         5i           Extensiones         4         Virtual         1         4         OUS         Cabecera P-Asserted-Identity         5i           Dispositives Opcionales         5         Virtual         1         4         OUS         Cabecera P-Asserted-Identity         5i           Functiones         6         Virtual         1         6         OUS         Cabecera P-Asserted-Identity         5i           Retricciones         7         Virtual         1         6         OUS         Cabecera P-Asserted-Identity         5i           SAR         Retricciones         7         Virtual         1         8         OUS         Cabecera P-Asserted-Identity         5i           SLIV y Entrada de Liamadas         1         9         OUS         Cabecera P-Asserted-Identity         5i           10         Virtual         1         0         OUS         Cabecera P-Asserted-Identity         5i                                                                                                    | Sí      | No               | No                                   |
| Extensiones         4         Virtual         1         4         OUS         Cabecra P.Asserted.identity         5i           Dispositives Opcionales         5         Virtual         1         5         OUS         Cabecra P.Asserted.identity         5i           Settricciones         6         Virtual         1         6         OUS         Cabecra P.Asserted.identity         5i           SAR         7         Virtual         1         7         OUS         Cabecra P.Asserted.identity         5i           42 Privada         1         8         OUS         Cabecra P.Asserted.identity         5i           Utry Strings de Liamades         1         8         OUS         Cabecra P.Asserted.identity         5i           10         Virtual         1         0         OUS         Cabecra P.Asserted.identity         5i                                                                                                    | Sí      | No               | No                                   |
| Signations Opcionales         Signations Opcionales         Signations Opcionales         Signations Opcionales         Signations Opcionales         Cabecera P-Asserted-Identity         Signations Opcionales         Signations Opcionales         Signations Opcionales         OUS         Cabecera P-Asserted-Identity         Signations Opcionales         Signations Opcionales         Signations Opcionales         OUS         Cabecera P-Asserted-Identity         Signations Opcionales         Signations Opcionales         Signations                                                                                                    | Sí      | No               | No                                   |
| Bit Virtual         Cabecera P-Asserted-Identity         Sí           Restricciones         7         Virtual         1         7         OUS         Cabecera P-Asserted-Identity         Sí           AR         8         Virtual         1         7         OUS         Cabecera P-Asserted-Identity         Sí           Red Privada         9         Virtual         1         8         OUS         Cabecera P-Asserted-Identity         Sí           Liv J Eritada de Liamadas         1         9         OUS         Cabecera P-Asserted-Identity         Sí                                                                                                    | Sí      | No               | No                                   |
| Redirectoree         7         Virtual         1         7         OUS         Cabecra P-Assended-Identity         Si           SAR         8         Virtual         1         8         OUS         Cabecra P-Assended-Identity         Si           48         Virtual         1         8         OUS         Cabecra P-Assended-Identity         Si           LN y Entrada de Llamadas         9         Virtual         9         OUS         Cabecra P-Assended-Identity         Si           10         Virtual         1         10         OUS         Cabecra P-Assended-Identity         Si                                                                                                    | Sí      | No               | No                                   |
| BAR         Virtual         1         8         OUS         Cabecra P-Asserted-Identity         5i           Red Privada         9         Virtual         1         9         OUS         Cabecra P-Asserted-Identity         5i           LN y Entrada de Llamadas         Virtual         1         9         OUS         Cabecra P-Asserted-Identity         5i           10         Virtual         1         10         OUS         Cabecra P-Asserted-Identity         5i                                                                                                    | sí      | No               | No                                   |
| Per Virtual         9         Virtual         1         9         OUS         Cabecra P-Asserted-Identity         Si           LN y Entrada de Lamadas         10         Virtual         1         10         OUS         Cabecra P-Asserted-Identity         Si                                                                                                    | Sí      | No               | No                                   |
| LLN y Entrada de Llamadas 10 Virtual 1 10 OUS Cabecera P-Asserted-Identity Sí                                                                                                    | sí      | No               | No                                   |
| Manufacture and a second second second second second second second second second second second second second s                                                                                                    | Sí      | No               | No                                   |
| 11 Virtual 1 11 OUS Cabecera P-Asserted-Identity Sí                                                                                                    | sí      | No               | No                                   |
| onfiguración de MU 12 Virtual 1 12 OUS Cabecera P-Asserted-Identity Sí                                                                                                    | Sí      | No               | No                                   |
| ervicio de red 13. Virtual 1 13. OUS Cabecera P-Asserted-Identity Sí                                                                                                    | sí      | No               | No                                   |
| 14 Virtual 1 14 OLIS Cabarara & Assartad Identity Si                                                                                                    |         |                  | No                                   |

Saimos das propiedades do porto e vamos a "Propiedades del armario" para establecer a QoS de SIP en 24 e o número de porto de RTP:

| NS500   }                   | Web Maintenance Console                                           | ۵ 🖉 🙆            |
|-----------------------------|-------------------------------------------------------------------|------------------|
| Ingresar como INSTALLER     |                                                                   |                  |
| 员 Usuarios                  | Propiedades del armario - Gateway SIP virtual                     |                  |
| Configuración PBX           | Principal Temporizador                                            |                  |
| 🗁 1.Configuración           | NAT Traversal : Apagado                                           | *                |
| 🖽 1.Ranura                  | NAT - Nº de puerto UDP para voz (RTP) : 16000                     |                  |
| 🐖 2.Extensión Portátil (EP) | NAT - Capacidad de envío del paquete Keep Alive                   |                  |
| E 3.Otros                   | NAT - Tipo de paquete Keep Alive                                  |                  |
| 4.Prioridad de Reloj        | NAT - Intervalo de envío del paquete Keep Alive (s)               |                  |
| Cinterna                    | NAT. Dimensión ID ministration                                    |                  |
| 3 Grupos                    | NAT - Direction in global nja                                     |                  |
| 4.Extensiones               | STUN capacidad : Desactivar •                                     |                  |
| 5.Dispositivos Opcionales   | Número de puerto del cliente STUN : 33478                         |                  |
| 6.Funciones                 | STUN External Address Detection Retry Counter                     |                  |
| 7.Restricciones             | STUN Resending Interval 500 ms 🔻                                  |                  |
| 🗀 8.SAR                     | Capacidad de verificación del número del interlocutor llamado SIP |                  |
| 9.Red Privada               | Modo de búsqueda del número del interlocutor llamado SIP          |                  |
| 10.LN y Entrada de Llamadas | Capacidad de direccionamiento de respuesta simétrica              |                  |
| 11.Mantenimiento            | Canacidad (100rel                                                 |                  |
| Configuración de MU         |                                                                   |                  |
| Servicio de red             | Cancelled SD Oc 5                                                 |                  |
|                             |                                                                   |                  |
|                             | SIP Qo S-DSCP                                                     |                  |
|                             | *) Para que los cambios sean válidos deberá reiniciar el sistema. |                  |
|                             |                                                                   |                  |
|                             | *                                                                 | Cancelar Aplicar |

Por último, no apartado "2. Sistema > 9.Otros > Opción 8" asegurámonos de que está establecido o códec G729 como 1º Prioridad de voz:

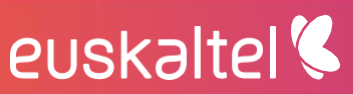

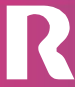

| 🧼 NS500   W                     | /eb<br>4.10 | Maintenance Console           | 9                     |                     |      |                      |                         | ۵ 🔊      | ٢       |
|---------------------------------|-------------|-------------------------------|-----------------------|---------------------|------|----------------------|-------------------------|----------|---------|
| lngresar como INSTALLER         |             |                               |                       |                     |      |                      |                         | 🏹 🌆 💾    | 🕦 🛃     |
| 👌 Usuarios                      | ì           | Otros                         |                       |                     |      |                      |                         |          |         |
| Configuración PBX               |             | Opción 1 Opción 2 Opción 3 Op | ción 4 Opción 5 Opció | in 6 (CTI) Opción 7 | Opci | ón 8 Opción 9        |                         |          |         |
| 1.Configuración                 | L r         | a 1940                        |                       |                     |      |                      |                         |          |         |
| 😂 2.Sistema                     | ш           | Grupo P2P                     |                       |                     |      | Grupo de conterencia | e conferenica de grupo- |          |         |
| 1.Fecha y hora                  | ш           | <ul> <li>G.729</li> </ul>     | G G.711               |                     |      | 8 partes             | a conterenica de grupo  |          |         |
| 2.Operadora y Mús.de Fondo      | ш           | G.722                         | 0                     |                     |      |                      | 0                       |          |         |
| ③ 3.Temporizadores y Contadores | U.          |                               |                       |                     |      |                      |                         |          |         |
| 4.Tabla Semanal                 |             | 2º Prioridad de voz           | 0.744                 |                     |      |                      |                         |          |         |
| 5.Tabla Vacaciones              |             | G.729                         | O G.711               |                     |      |                      |                         |          |         |
| 6.Plan de Numeración            |             | 0 0.122                       | Niliguno              |                     |      |                      |                         |          |         |
| 7.Clase de Servicio             |             | 3º Prioridad de voz           |                       |                     |      |                      |                         |          |         |
| 🗀 8.Prog. Ring 🗉                | 8           | © G.729                       | G.711                 |                     |      |                      |                         |          |         |
| 😭 9.Otros                       |             | © G.722                       | Ninguno               |                     |      |                      |                         |          |         |
| 📄 10. Ajustes Tarj. EXT- CID    |             | Videoconferencia              |                       |                     |      |                      |                         |          |         |
| 11.Ganancia                     |             | Activar                       | Oesactivar            |                     |      |                      |                         |          |         |
| 3.Grupos                        |             |                               |                       |                     |      |                      |                         |          |         |
| 4.Extensiones                   |             | Extensión - LN P2P            |                       |                     |      |                      |                         |          |         |
| 5.Dispositivos Opcionales       |             | Extensión IP - LN SIP P2P     |                       |                     |      |                      |                         |          |         |
| 6.Funciones                     |             | Activar                       | Oesactivar            |                     |      |                      |                         |          |         |
| 7.Restricciones                 |             |                               |                       |                     |      |                      |                         |          |         |
| 8.SAR                           |             |                               |                       |                     |      |                      |                         |          |         |
| 9.Red Privada                   |             |                               |                       |                     |      |                      |                         |          |         |
| 🗀 10.LN y Entrada de Llamadas   |             |                               |                       |                     |      |                      |                         |          |         |
| C 11.Mantenimiento              |             |                               |                       |                     |      |                      |                         |          |         |
| X Configuración de MU           |             |                               |                       |                     |      |                      | ОК                      | Cancelar | Aplicar |

### 8 RESUMO

A condición de que unha central envíe unha mensaxe SIP REGISTER co formato indicado neste documento e dirixido cara á IP á que se traduce o "outbound proxy" (é dicir 212.51.55.10), rexistrarase correctamente.

En caso contrario, deberase seguir revisando a configuración na central ata conseguir enviar os SIP REGISTER da maneira adecuada.

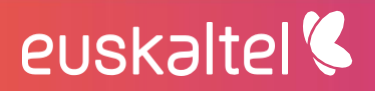

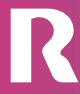

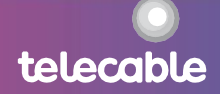